# **Service Information**

Mazda Motor Corporation

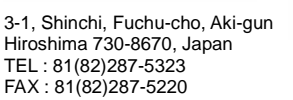

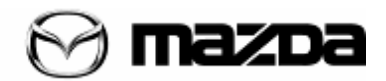

**REVISED** 

| Category<br>T                                                                                                    | Repair Guidance |                                     | Ref. No.<br>R111/13A             | Page<br>1 of 4 |
|----------------------------------------------------------------------------------------------------|-----------------|-------------------------------------|----------------------------------|----------------|
| Coverage Distributor only Please inform your dealers                                                                                                    |                 |                                     | Date Issued<br>December 24, 2013 |                |
| Please convey this information to your       □ Director       ■ General Manager         ■ Warranty Dept.       ■ Parts Dept.       ■ Training Dept.       ■ Field Rep. |                 |                                     | Date Revised<br>February 6, 2014 |                |
|                                                                                                    |                 | Applicable Countries or Spec        | cifications                      |                |
| Mazda3(BM) with center display & CD player                                                                                                    |                 | Worldwide(Except for North America) |                                  |                |

# Revision Note: "REPAIR PROCEDURE", "PART INFORMATION" and "WARRANTY INFORMATION" have been changed Subject: CD Player Display Concerns

## **DESCRIPTIONS**

Some vehicles may experience the two symptoms mentioned below when playing CD. Symptom 1: Title indication (song title) on the CD display does not change when it turns into the next tune (song). However, only the music order indication (track number) changes.

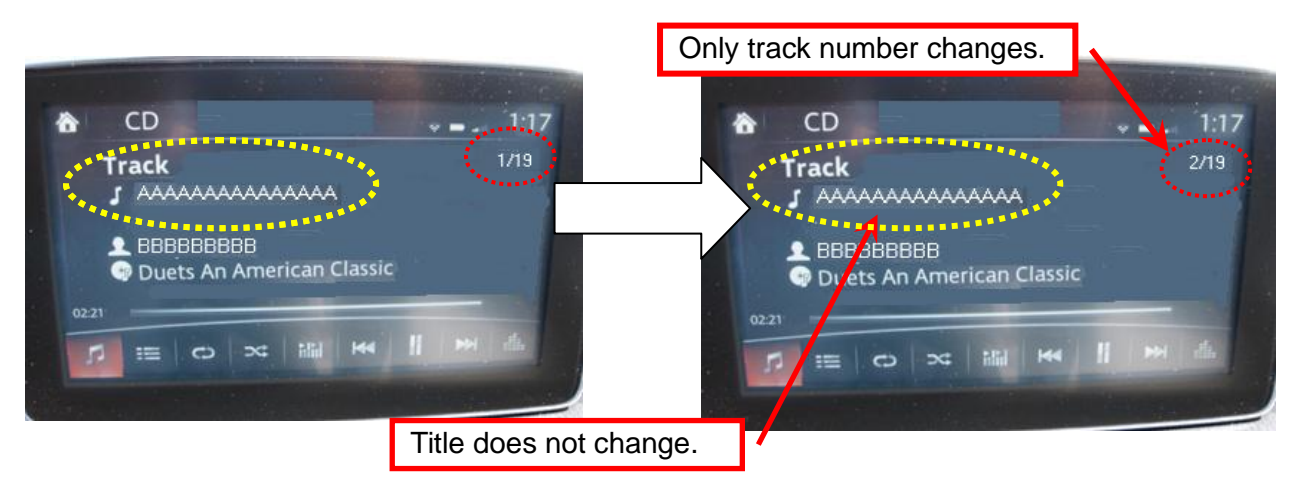

Symptom 2: Track list does not open after inserting the CD, but the "Disc loading" will appear on the display.

# <u>CAUSE</u>

Improper software of CD player.

#### MASS PRODUCTION CHANGE

The software of CD player has been changed.

#### **BEGINNING VIN & DATE OF MODIFICATION**

| EC Spec.                 |                   |
|--------------------------|-------------------|
| From JMZBM**** ** 131269 | December 01, 2013 |
| Israel Spec.             |                   |
| From JMZBM**** ** 101914 | December 01, 2013 |
| ADR Spec.                |                   |
| From JM0BM**** ** 101914 | December 01, 2013 |
| General Spec.            |                   |
| From JM6BM**** ** 101914 | December 01, 2013 |
| From JM7BM**** ** 101914 | December 01, 2013 |

#### REPAIR PROCEDURE

When you encounter a customer complaint on this concern, check the software version as follows.

# **Check Software Version:**

1. Press the three buttons (Music (A) + Favorites (B) + Volume Mute(C)) on the commander switch at the same time for 2-5 seconds and the Diagnostic Test Screen will appear.

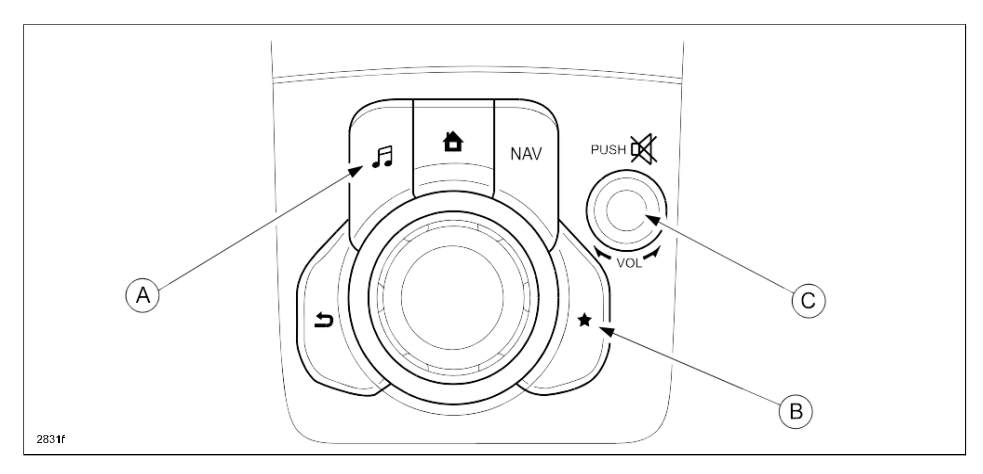

2. Use the touchscreen or the commander switch to input '9' and then select "ENTER" on the Test screen.

| Test Screen | 1  |          |                                          |
|-------------|----|----------|------------------------------------------|
|             | 9  | () (CARA | Software Version Display (CD) - Complete |
|             |    |          | CD Software Version: -A-0000 32          |
| 1           | 2  | 3        | *****                                    |
| 4           | 5  | 6        |                                          |
| 7           | 8  | 9        |                                          |
| 0           | DI | EL.      | ENTER CLEAR EXIT                         |
|             | -  |          |                                          |

3. Make sure the last two digits of the CD player software version, If two digits are "32", this Service Information is not applicable.

If software version is below "32", perform CD player software update referring to "Repair Procedure".

#### **Repair Procedure:**

## For Europe:

 Download the update software (A-000032) to a PC and then burn the file to a new CD. Depending on PC configuration this may work either by using a CD burning software or by simply "drag and drop".

You can download the latest software at http: <u>https://mazdashare.com/mtds/</u> Mazda Technical Download server (MUMfied): **Note:** This is an application controlled by the Mazda Portal. Access can be granted via MUM.

| lechni                           | cal Download-Server                                                                                                    |
|----------------------------------|----------------------------------------------------------------------------------------------------|
| Nelcom                           | 10                                                                                                    |
| NB1 TomTo                        | m Navigation <mazda6 &="" cx-5="" gj="" ke=""></mazda6>                                                                                                    |
| Press "Downle<br>the instruction |                                                                                                    |
| Current Versi                    | on: <b>10.851</b>                                                                                                    |
| Show licens                      | e Accept license                                                                                                    |
| CD Player F                      | iicolau Concome «Mazda3 BM»                                                                                                    |
| Press "Downle<br>instruction of  | page Concerns (Mazdao BM2)<br>pad" button below and save the latest software for "CD Player Display Concerns (Mazda3 BM>" to your PC. After download the software in your PC, follow the<br>applicable SI (R111/13) |
| Current Versi                    | on: A-000032                                                                                                    |
| Download "                       | Mazda_CD_Player.ufw" (1 MB)                                                                                                    |

- 2. Turn the ignition switch to "ACC" or "ON", then insert the update CD to the CD player slot.
- 3. The reprogramming starts automatically. After the reprogramming is completed (after approx. 3 minutes) the CD ejects automatically.
- 4. Verify software version referring to "Check software version".
- 5. Make sure the last two digits of the CD player software version, If two digits are "32", it is OK
- 6. Turn the ignition switch "OFF", then remove the CD from the CD player slot.

#### **Except for Europe:**

Replace the CD player with a new one according to workshop manual.

## WARRANTY INFORMATION

•

For Europe: Update the software version of CD player.

| Assembly group    | T – Body Electrical System |
|-------------------|----------------------------|
| Subassembly group | 11 – AUDIO SYSTEM          |
| Symptom Code      | 61                         |
| Damage Code       | 9W                         |
| Causal Part No.   | BJE8 66 9G0 (RHD)          |
| Q'ty              | 0                          |
| Operation No.     | XXK2RARX                   |
| Labor Hours       | 0.2 Hrs                    |
| Period Covered    | Normal Warranty Period     |

Ryu Shimizugawa Manager, Technical Information Gr. Technical Service Dept. Mazda Motor Corporation 2DA0822101 (MC Internal Use)